SUPERINTENDENCIA FINANCIERA DE COLOMBIA

VIGILADO

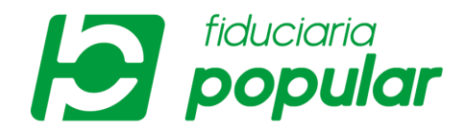

## **INSTRUCTIVO DE USO – CENTROS DE RELEVO**

Registro en el Centro de Relevo para el inicio de una conversación con una persona sorda, a través de in intérprete de Lengua de Señas Colombiana:

Ingresar a la URL https://www.centroderelevo.gov.co desde un computador

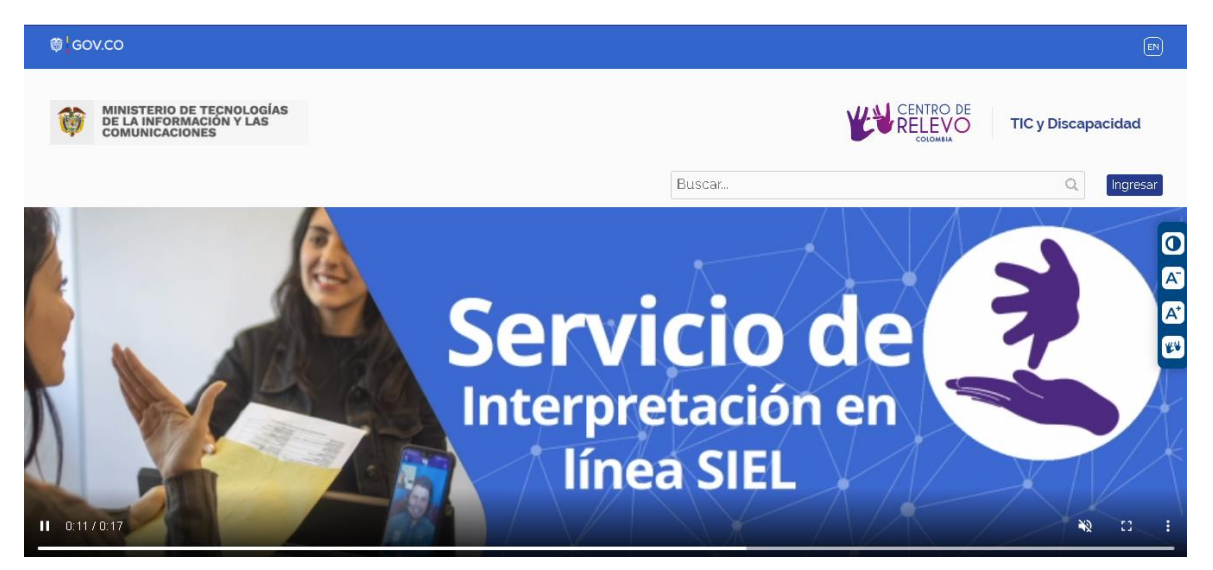

En la parte inferior derecha de la página principal aparece la opción Inicio de Sesión o Registro. Deberá escoger esta última si aún no se encuentra registrado.

Nota: El usuario con discapacidad es el que debe hacer el proceso de registro ante el Centro de Relevo, en caso de que no se haya realizado previo a la atención personalizada, el asesor deberá guiar a la persona para que realice el proceso de registro para la asignación de usuario y contraseña.

### 1. Para registrarse debe realizar los siguientes pasos:

# REGISTRARME

Nosotros te guiamos para que puedas ser parte de esta gran comunidad.

1.Comunicate con el chat de WhatsApp Atención al Usuario al número 3103469979.

2.Graba un video indicando que guieres REGISTRARTE.

3. Responde las preguntas que solicitan en Atención al Usuario.

4.En respuesta se enviará el Usuario y la Contraseña para que puedas hacer uso del servicio.

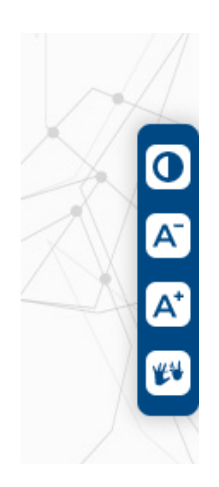

## También podrá consultar el video tutorial de como registrarse en el siguiente enlace: https://youtu.be/zNIBhN6G6rg

Dirección General Bogotá: Carrera 13ª No. 29 – 24 Pisos 20,21 y 24 • PBX (601) 6079977 / (601) 5961506 .

 Correo Electrónico: servicioalcliente@fidupopular.com.co Línea Nacional Gratuita: 01800-513962 • Página web: www.fidupopular.com.co

· Redes Sociales:

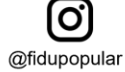

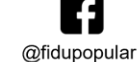

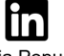

Fiduciaria Popular Fiduciaria Popular S.A.

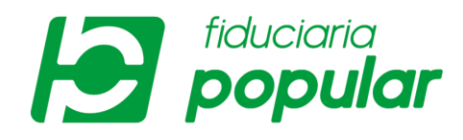

• Para iniciar sesión debe hacer clic en la barra "Iniciar Sesión":

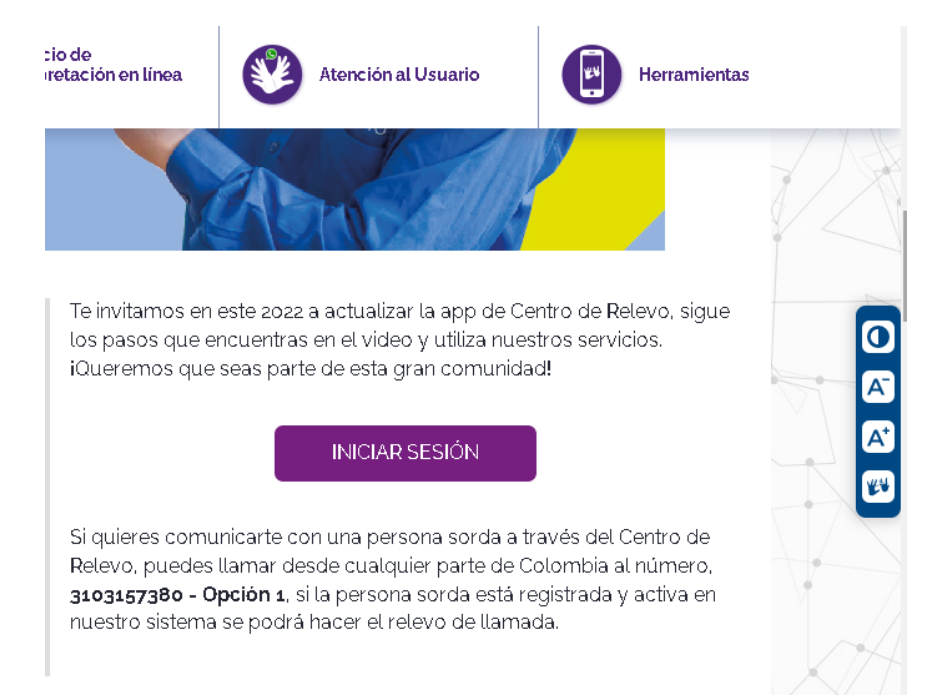

Se abrirá esta ventana donde debe dar clic en el botón "INICIAR CHAT"

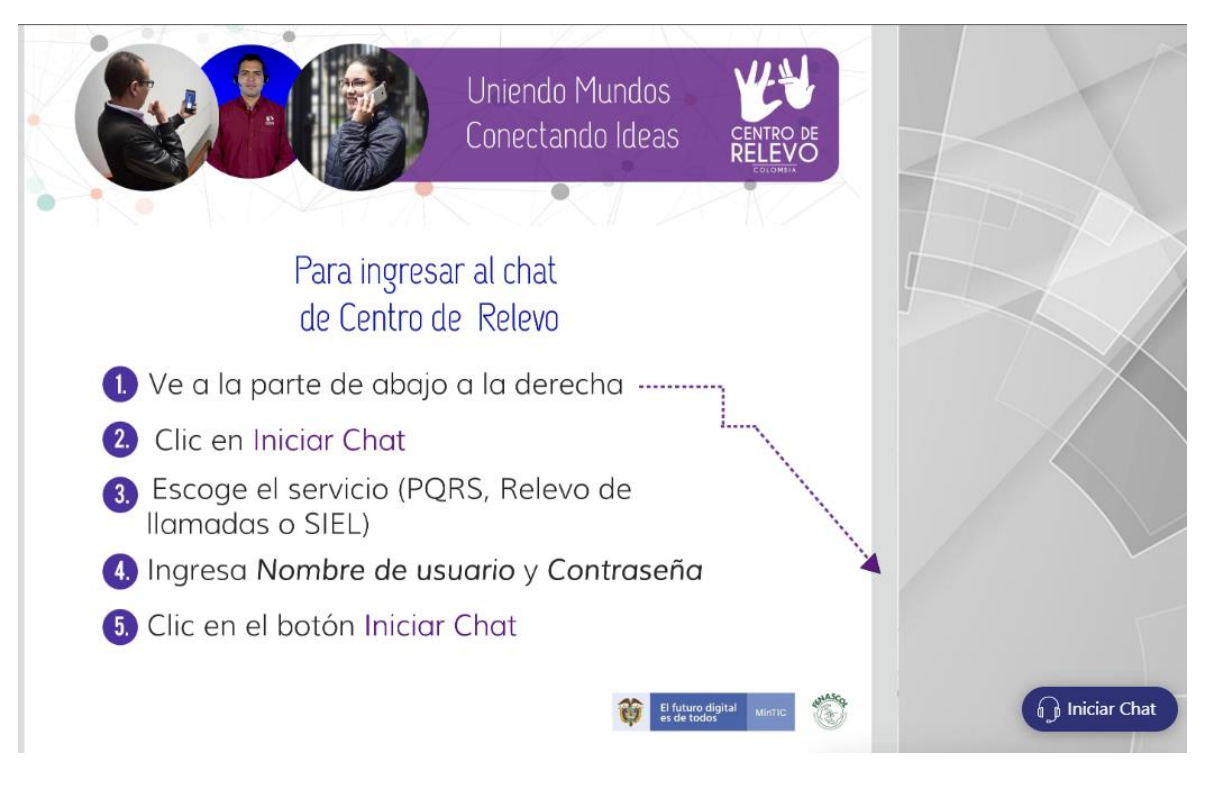

• Dirección General Bogotá: Carrera 13ª No. 29 – 24 Pisos 20,21 y 24 • PBX (601) 6079977 / (601) 5961506

Correo Electrónico: servicioalcliente@fidupopular.com.co
Página web: www.fidupopular.com.co
Línea Nacional Gratuita: 01800-513962

Redes Sociales:

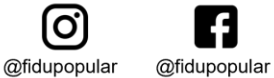

Eiduciaria P

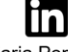

Fiduciaria Popular Fiduciaria Popular S.A.

VIGILADO

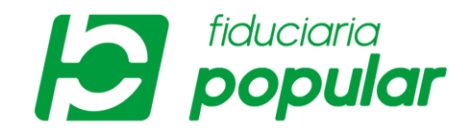

• Escoja el servicio que va a utilizar (Relevo, SIEL, PQR o pruebas técnicas), seguido de su usuario y contraseña y haga clic en el botón "INICIAR CHAT":

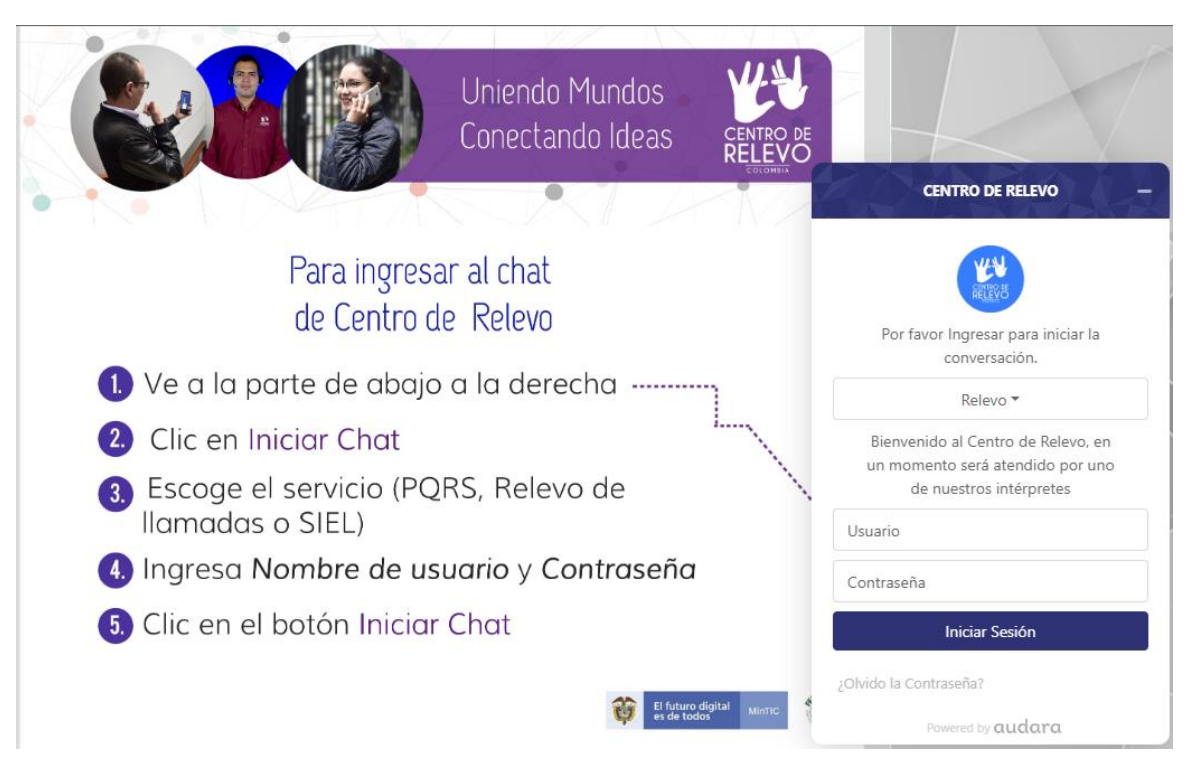

**Relevo:** El Centro de Relevo permite la comunicación bidireccional entre personas sordas y oyentes a través de una plataforma tecnológica que cuenta con intérpretes de Lengua de Señas Colombiana (LSC) en línea. El servicio de Relevo de Llamadas es el medio por el cual las personas con discapacidad auditiva pueden comunicarse, vía telefónica, con la Fiduciaria, para presentar derechos de petición (PQRSD).

**Siel:** El Servicio de Interpretación en Línea- SIEL- facilita la comunicación entre sordos y oyentes que se encuentran en un mismo espacio al poner a disposición de ambos un intérprete en línea al cual pueden acceder desde un computador, una Tablet o un celular con conexión a internet y sistema de amplificación de audio y micrófono. A través del SIEL, personas sordas y oyentes podrán comunicarse en las oficinas a nivel nacional de la Fiduciaria.

**PQR:** El servicio de PQR es utilizado para cuando se tienen inconvenientes con la plataforma o con el servicio prestado en cada una de las modalidades antes descritas.

| CENTRO DE RELEVO —                               |
|--------------------------------------------------|
| RETERIES                                         |
| Por favor Ingresar para iniciar la conversación. |
| Relevo 🔻                                         |
| Relevo                                           |
| SIEL                                             |
| PQR                                              |
| Pruebas Tecnicas                                 |
| Contraseña                                       |
| Iniciar Sesión                                   |
| ¿Olvido la Contraseña?                           |
| Powered by audara                                |

• Dirección General Bogotá: Carrera 13ª No. 29 – 24 Pisos 20,21 y 24 • PBX (601) 6079977 / (601) 5961506

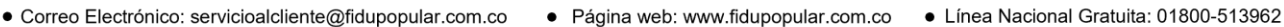

@fidupopular

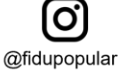

Fiduciaria Popular

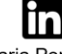

Popular Fiduciaria Popular S.A.

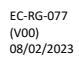

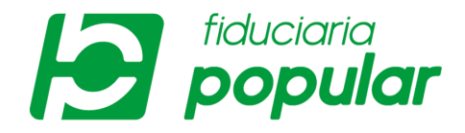

#### Servicio de Interpretación en línea SIEL

Cuando una persona con discapacidad auditiva se acerque a una oficina a nivel nacional requiriendo atención, se debe seguir el siguiente paso a paso:

1. En la página de Inicio del Centro de Relevo, seleccione la opción "SERVICIO DE **INTERPRETACIÓN EN LÍNEA – SIEL":** 

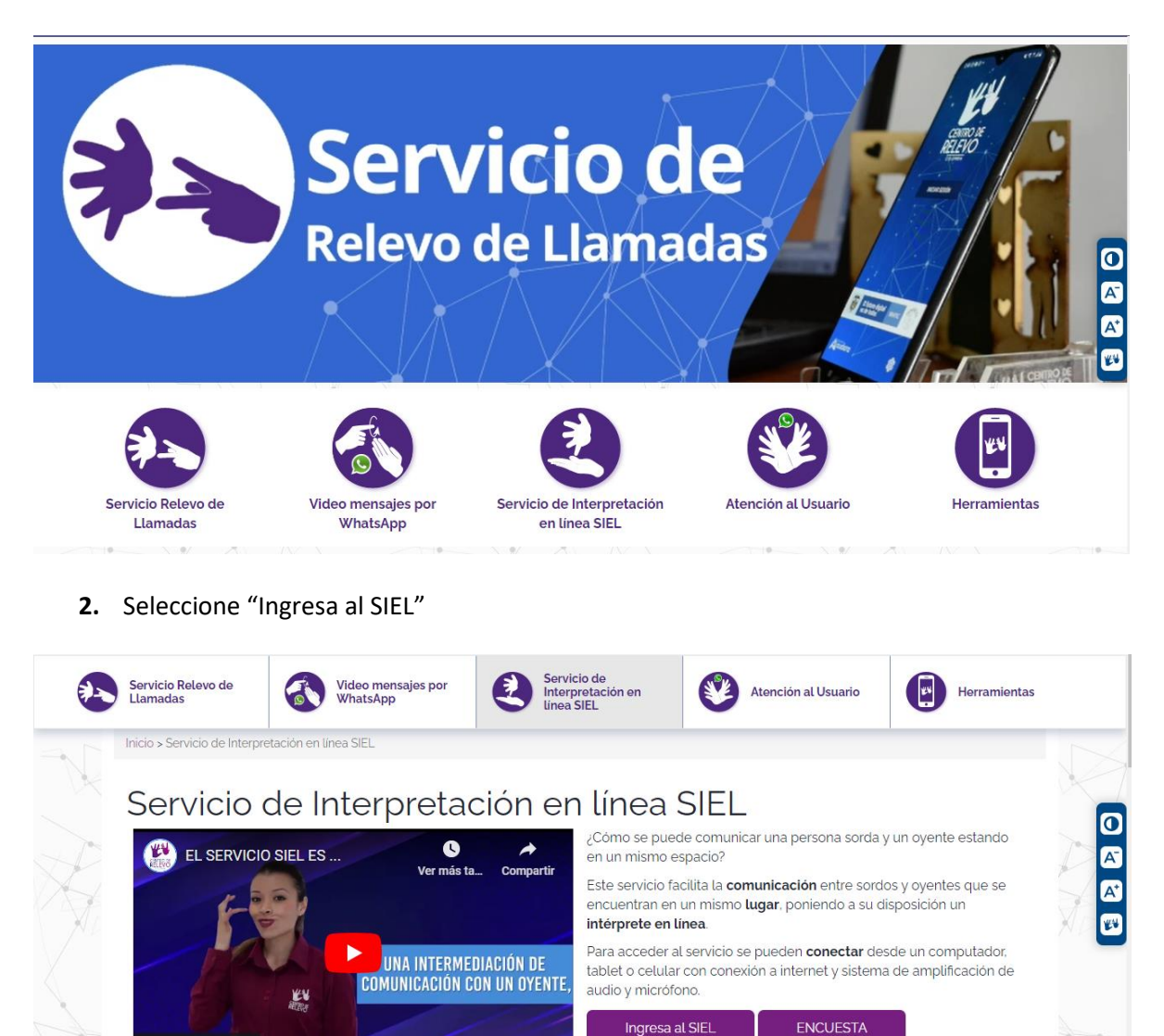

Dirección General Bogotá: Carrera 13ª No. 29 – 24 Pisos 20,21 y 24 • PBX (601) 6079977 / (601) 5961506 .

• Página web: www.fidupopular.com.co Correo Electrónico: servicioalcliente@fidupopular.com.co Línea Nacional Gratuita: 01800-513962

· Redes Sociales:

en 💽 YouTube

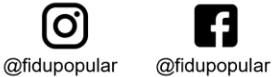

Fiduciaria Popular

In

Fiduciaria Popular S.A.

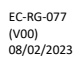

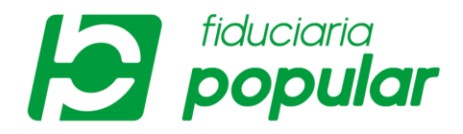

3. Haga clic en el botón "INICIAR CHAT":

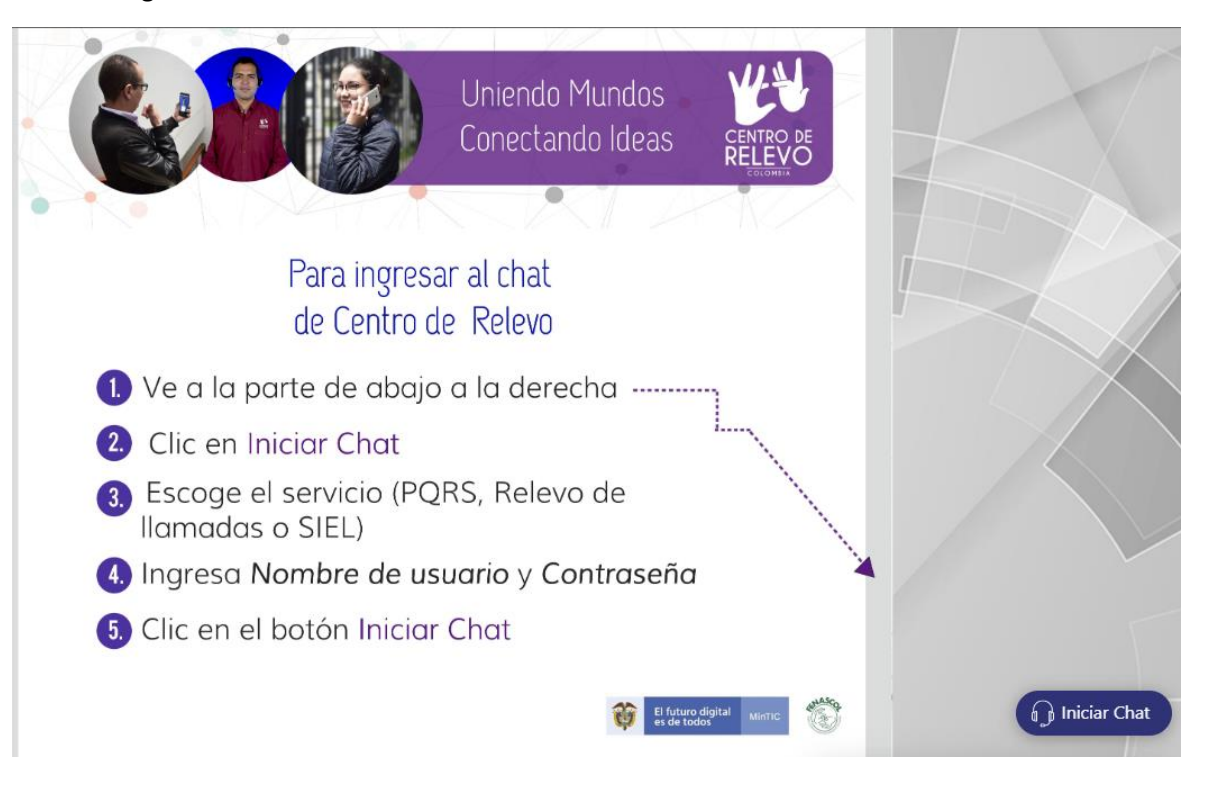

**4.** Seleccione la opción "SIEL", ingrese usuario y contraseña luego haga clic en la opción "Iniciar Sesión":

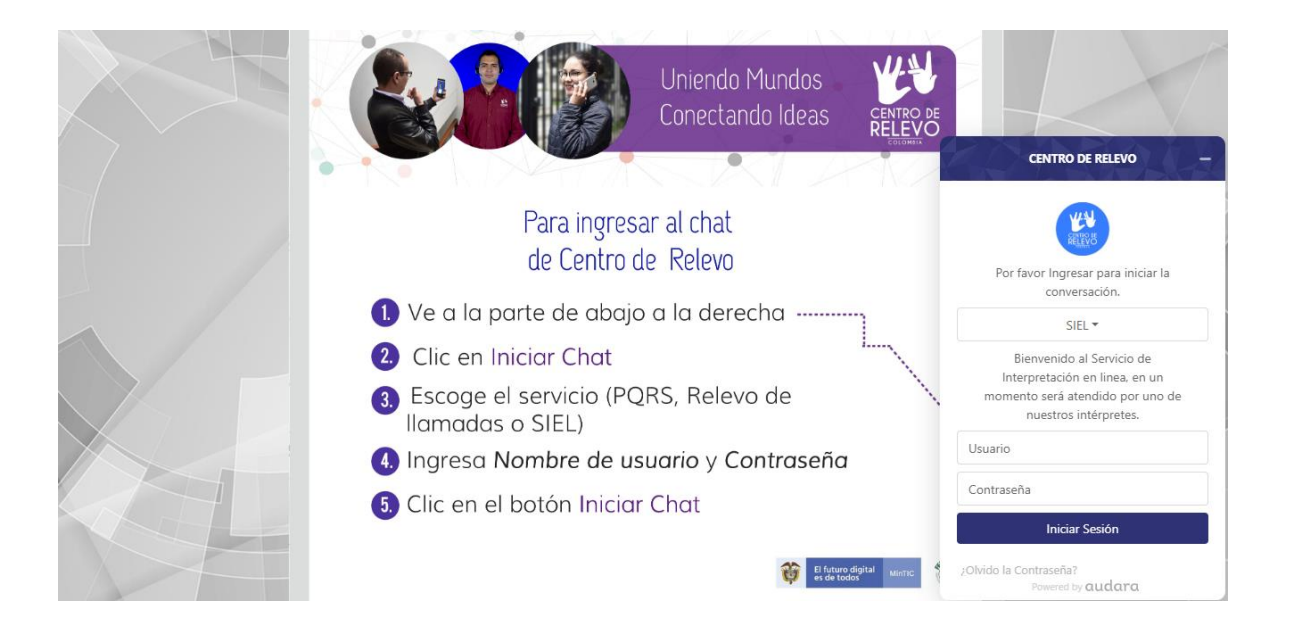

• Dirección General Bogotá: Carrera 13ª No. 29 – 24 Pisos 20,21 y 24 • PBX (601) 6079977 / (601) 5961506

Correo Electrónico: servicioalcliente@fidupopular.com.co
Página web: www.fidupopular.com.co
Línea Nacional Gratuita: 01800-513962

Redes Sociales:

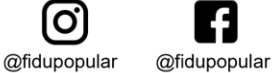

r Fiduciorio E

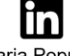

Fiduciaria Popular Fiduciaria Popular S.A.

5. Seleccione la opción "Iniciar Chat":

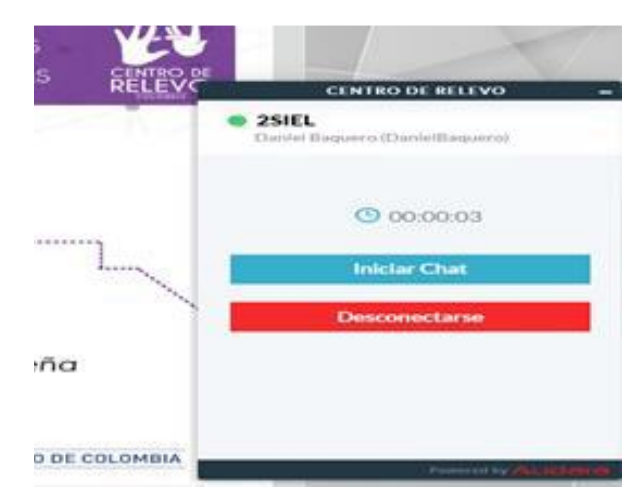

6. Espere unos instantes hasta que responda el intérprete asignado. Cuando lo haga, seleccione la opción en la imagen de la CÁMARA ubicada en la parte superior derecha del cuadro de Chat.

| o Ideas CENTRO D                                                                                                    |                                                   | V         |
|----------------------------------------------------------------------------------------------------|---------------------------------------------------|-----------|
| Contraction of the local division of the local division of the loc | CENTRO DE RELEVO                                  | - ×       |
| 10 200 100                                                                                                    | Interprete 14                                     | (D) (A)   |
|                                                                                                    | Interprete 14 has joined the<br>conversation      |           |
|                                                                                                    | 12-40 AM                                          | - 11      |
| 1a                                                                                                    |                                                   | - li      |
| de                                                                                                    | Bienvenido a SIEL, ¿En que I<br>e podemos ayudar? |           |
| traseña                                                                                                    | Por favor ¿En qué ciudad est<br>á usted?          |           |
|                                                                                                    |                                                   |           |
|                                                                                                    |                                                   | ألحم      |
|                                                                                                    | 19/5000                                           | 0 7       |
| OBIERNO DE COLOMBIA                                                                                                    | 41 m                                              | and and a |

¡Listo! Ahora puede utilizar el SIEL.

Recuerde que la persona sorda es quien debe estar frente a la cámara del computador o dispositivo móvil y usted, como funcionario, debe tener la diadema o unos audífonos con el micrófono habilitado.

VIGILADO DE COLOMBIA

Dirección General Bogotá: Carrera 13ª No. 29 – 24 Pisos 20,21 y 24 • PBX (601) 6079977 / (601) 5961506 •

• Página web: www.fidupopular.com.co Correo Electrónico: servicioalcliente@fidupopular.com.co Línea Nacional Gratuita: 01800-513962

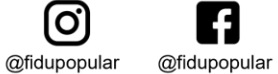

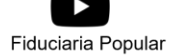

Ih

fiduciaria popular

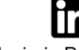

Fiduciaria Popular S.A.

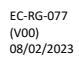

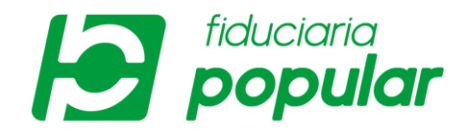

#### Relevo de llamadas

El Centro de Relevo permite la comunicación bidireccional entre personas sordas y oyentes a través de una plataforma tecnológica que cuenta con intérpretes de Lengua de Señas Colombiana (LSC) en línea. El servicio de Relevo de Llamadas es el medio por el cual las personas con discapacidad auditiva pueden comunicarse, vía telefónica, con la Fiduciaria, para presentar Solicitudes.

1. En la página de Inicio del Centro de Relevo, seleccione la opción "SERVICIO RELEVO DE LLAMADAS":

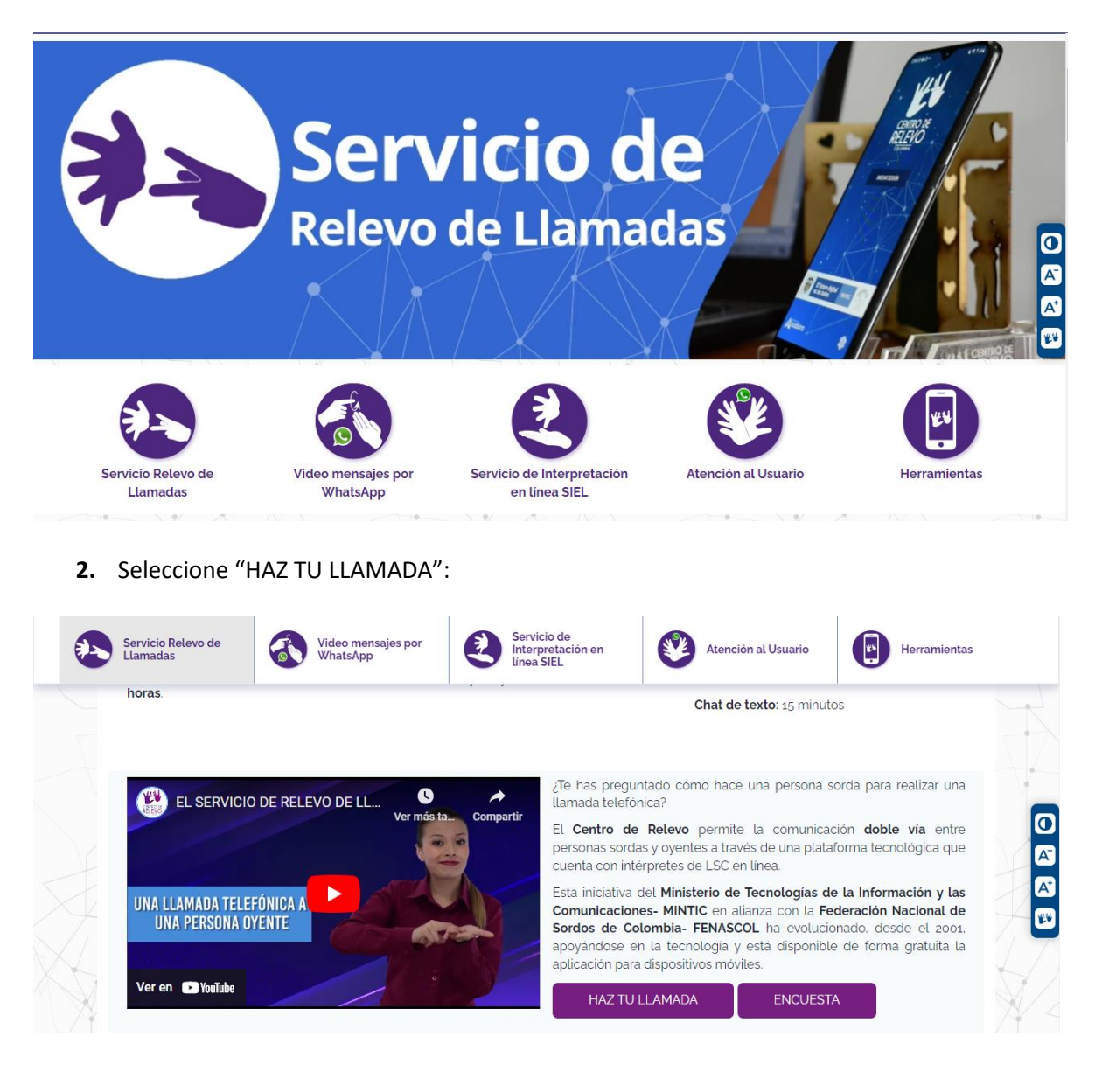

Dirección General Bogotá: Carrera 13ª No. 29 – 24 Pisos 20,21 y 24
PBX (601) 6079977 / (601) 5961506

Correo Electrónico: servicioalcliente@fidupopular.com.co
Página web: www.fidupopular.com.co
Línea Nacional Gratuita: 01800-513962

Redes Sociales:

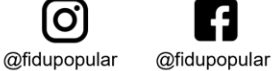

Fiduciaria Popular

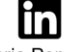

Popular Fiduciaria Popular S.A.

VIGILADO DE COLOMBIA fiduciaria popular

**3.** Haga clic en el botón "INICIAR CHAT":

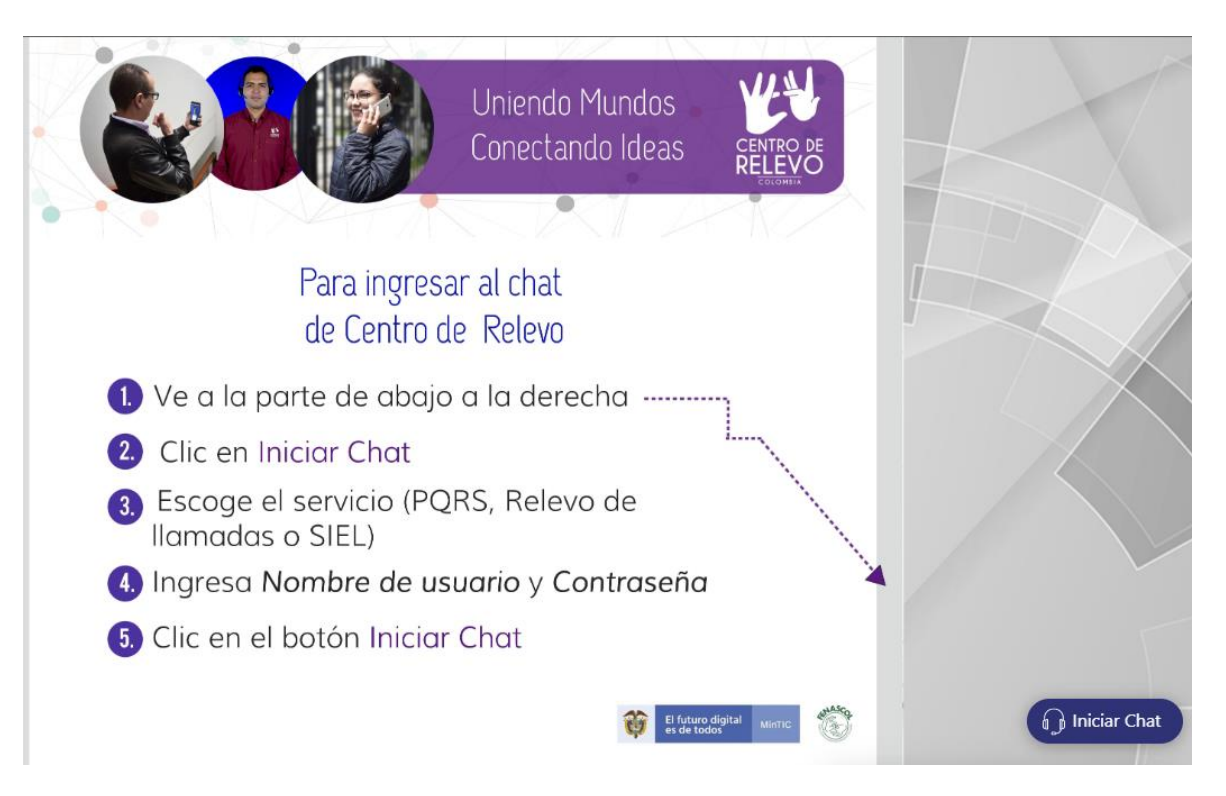

**4.** Seleccione la opción "RELEVO", ingrese usuario y contraseña luego haga clic en la opción "Iniciar Sesión":

| Uniendo Mundos<br>Conectando Ideas           |                                                             |
|----------------------------------------------|-------------------------------------------------------------|
|                                              | CENTRO DE RELEVO                                            |
| Para ingresar al chat<br>de Centro de Relevo | Por favor Ingresar para iniciar la conversación.            |
| 1) Ve a la parte de abajo a la derecha       | Relevo 🕶                                                    |
| 2 Clic en Iniciar Chat                       | Bienvenido al Centro de Relevo, en                          |
| 3 Escoge el servicio (PQRS, Relevo de        | un momento serà atendido por uno<br>de nuestros intérpretes |
| llamadas o SIEL)                             | Usuario                                                     |
| 4. Ingresa Nombre de usuario y Contraseña    | Contraseña                                                  |
| 5 Clic en el botón Iniciar Chat              | Iniciar Sesión                                              |
|                                              | ¿Olvido la Contraseña?                                      |
| El futuro digital Minitic                    | Powered by audara                                           |

• Dirección General Bogotá: Carrera 13ª No. 29 – 24 Pisos 20,21 y 24 • PBX (601) 6079977 / (601) 5961506

Correo Electrónico: servicioalcliente@fidupopular.com.co
Página web: www.fidupopular.com.co
Línea Nacional Gratuita: 01800-513962

Redes Sociales:

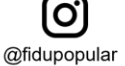

@fidupopular Fiduciaria Pop

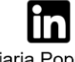

Fiduciaria Popular Fiduciaria Popular S.A.

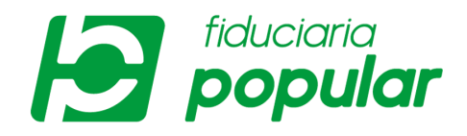

5. Seleccione la opción "Iniciar Chat":

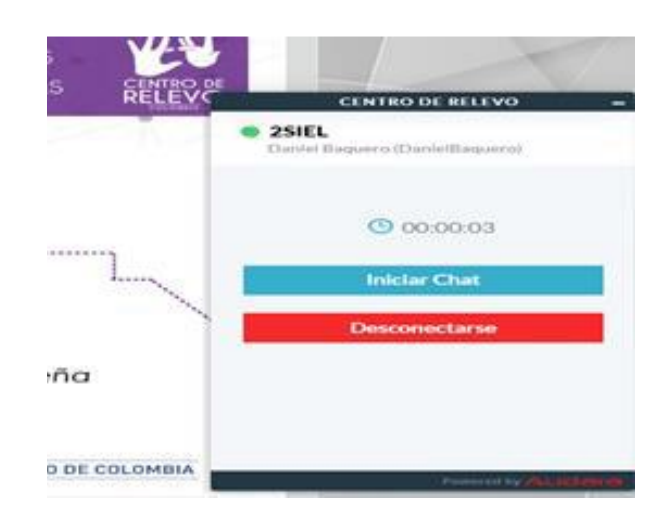

**7.** Espere unos instantes hasta que responda el intérprete asignado. Cuando lo haga, seleccione la opción en la imagen de la CÁMARA ubicada en la parte superior derecha del cuadro de Chat.

| o Ideas RELEVO      | CENTRO DE RELEVO - X                              |                                                                                                    |          |
|---------------------|---------------------------------------------------|----------------------------------------------------------------------------------------------------|----------|
| 1 200               | Interprete 14 III rik                             |                                                                                                    |          |
|                     | Interprete 14 has joined the<br>conversation      |                                                                                                    |          |
| 10 DI               | English.                                          | 14×                                                                                                    | 10       |
| de                  | Bienvenido a SIEL, ¿En que I<br>e podemos ayudar? | System: Berowniki al Contro de Station<br>scondigia para la entodos, en un emenante<br>una atendade por une de muestras agentes.<br>10.13.13 Ari<br>Devisa Ocorio (18692): Bern-scala al contre<br>de Nalexo, tory al Indepreta mismo. |          |
| traseña             | Por favor ¿En què ciudad est<br>á usted?          | 1012/01.44<br>Breven Osorie (5000).11 10:52:01.44                                                                                                    |          |
|                     | 19/5000                                           |                                                                                                    | tetaen.) |
| OBIERNO DE COLOMBIA | 4 C turnet ty Audition                            | 1                                                                                                    |          |

¡LISTO! Ahora puede iniciar su conversación mediante el Servicio de Relevo de Llamadas.

• Dirección General Bogotá: Carrera 13ª No. 29 – 24 Pisos 20,21 y 24 • PBX (601) 6079977 / (601) 5961506

Correo Electrónico: servicioalcliente@fidupopular.com.co
Página web: www.fidupopular.com.co
Línea Nacional Gratuita: 01800-513962

Redes Sociales:

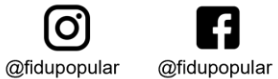

Fiduciaria Popular

Fiduciaria Popular S.A.